# FORWARD TO ELECTRONIC EDITION

This section describes the methods and software requirements for efficient use of this electronic edition of:

Commemorative Postal Markings of French Indo-China, Viet-Nam, Cambodia, Laos through 1975/76.

#### Adobe Acrobat Reader

All year catalog files in this edition are encoded in Adobe Portable Document Format (PDF) and require the free Adobe Acrobat Reader for viewing. This software is available at URL: <u>http://www.adobe.com/products/acrobat/readstep2.html</u>. We strongly recommend using version 5.0.5 <u>Acrobat Reader with Search</u> that allows searching on the full text index included in this edition. This version is downloaded by selection the option: "Include option for searching PDF files and accessibility support (longer download)".

### **CD-ROM Contents**

This edition is released on two CD-ROM's:

- disk 1 contains French Indo-China (section 1), Cambodia (section 4), and Laos (section 5);
- disk 2 contains the State of Viet-Nam (section 2), Republic of Viet-Nam (section 3), the Democratic Republic of Viet-Nam (section 6) and the National Liberation Front for South Viet-Nam (section 7).

Each CD-ROM contains the catalog introduction section, full text index, and Web Browser navigation page.

The contents of both CD-ROMs can be copied to the same directory structure on your computer hard disk, overwriting the duplicated files.

#### **Catalog Navigation Page**

The Web Browser navigation page allows easy navigation of the catalog contents. Microsoft Internet Explorer version 6 is recommended for use. The navigation page appears as:

## Commemorative Postal Markings of French Indo-China, Viet-Nam, Cambodia, Laos through 1975/76

#### Introduction

| French<br>Indo-China      |          | Section 1                           |             |      | 1901        | 1904        | 1907        | 1910        | 1913        | 1916        | 1919        | 1923        | 1926        | <u>1929</u> | <u>1932</u> | <u>1935</u> | <u>1938</u> | <u>1941</u> | <u>1944</u> | <u>1947</u> |
|---------------------------|----------|-------------------------------------|-------------|------|-------------|-------------|-------------|-------------|-------------|-------------|-------------|-------------|-------------|-------------|-------------|-------------|-------------|-------------|-------------|-------------|
|                           |          |                                     |             |      | 1902        | 1905        | 1908        | 1911        | 1914        | 1917        | 1920        | <u>1924</u> | 1927        | <u>1930</u> | <u>1933</u> | <u>1936</u> | <u>1939</u> | <u>1942</u> | <u>1945</u> | <u>1948</u> |
| 1002 - 1940               |          | DISK 1                              |             |      | <u>1903</u> | 1906        | 1909        | 1912        | 1915        | 1918        | 1921        | 1925        | 1928        | <u>1931</u> | <u>1934</u> | <u>1937</u> | <u>1940</u> | <u>1943</u> | <u>1946</u> |             |
| State of                  |          | Section 2                           |             |      |             |             | <u>1949</u> | <u>1951</u> | <u>1953</u> | <u>1955</u> |             |             |             |             |             |             |             |             |             |             |
| viet-Nam<br>1949 – 1955   |          | Disk 2                              |             |      |             |             | <u>1950</u> | <u>1952</u> | <u>1954</u> |             |             |             |             |             |             |             |             |             |             |             |
| Republic of               |          | Section 3                           |             |      |             |             |             |             |             |             | <u>1957</u> | <u>1959</u> | <u>1961</u> | <u>1963</u> | <u>1965</u> | <u>1967</u> | <u>1969</u> | <u>1971</u> | <u>1973</u> | <u>1975</u> |
| viet-Nam<br>1956 – 1975   |          | Disk 2                              |             |      |             |             |             |             |             | <u>1956</u> | <u>1958</u> | <u>1960</u> | <u>1962</u> | <u>1964</u> | <u>1966</u> | <u>1968</u> | <u>1970</u> | <u>1972</u> | <u>1974</u> |             |
| Kingdom                   |          | Section 4                           |             |      |             |             |             | <u>1951</u> | <u>1953</u> | <u>1955</u> | <u>1957</u> | <u>1959</u> | <u>1961</u> | <u>1963</u> | <u>1965</u> | <u>1967</u> | <u>1969</u> |             |             |             |
| Cambodia<br>1950 – 1970   | . Adda   | Introduction<br>Disk 1              |             |      |             |             | <u>1950</u> | <u>1952</u> | <u>1954</u> | <u>1956</u> | <u>1958</u> | <u>1960</u> | <u>1962</u> | <u>1964</u> | <u>1966</u> | <u>1968</u> | <u>1970</u> |             |             |             |
| Khmer                     |          |                                     |             |      |             |             |             |             |             |             |             |             |             |             |             |             |             | <u>1971</u> | <u>1973</u> | <u>1975</u> |
| Republic<br>1970 – 1975   |          |                                     |             |      |             |             |             |             |             |             |             |             |             |             |             |             | <u>1970</u> | <u>1972</u> | <u>1974</u> |             |
| Kingdom                   | ANTIN    | Section 5                           |             |      |             |             |             | <u>1951</u> | <u>1953</u> | <u>1955</u> | <u>1957</u> | <u>1959</u> | <u>1961</u> | <u>1963</u> | <u>1965</u> | <u>1967</u> | <u>1969</u> | <u>1971</u> | <u>1973</u> | <u>1975</u> |
| 01 Laos<br>1950 - 1975    | <u> </u> | Disk 1                              |             |      |             |             | <u>1950</u> | <u>1952</u> | <u>1954</u> | <u>1956</u> | <u>1958</u> | <u>1960</u> | <u>1962</u> | <u>1964</u> | <u>1966</u> | <u>1968</u> | <u>1970</u> | <u>1972</u> | <u>1974</u> |             |
| Democratic<br>Republic of |          | Section 6                           | <u>1941</u> | 1943 | <u>1945</u> | <u>1947</u> | <u>1949</u> | <u>1951</u> | <u>1953</u> | <u>1955</u> | <u>1957</u> | <u>1959</u> | <u>1961</u> | <u>1963</u> | <u>1965</u> | <u>1967</u> | <u>1969</u> | <u>1971</u> | <u>1973</u> | <u>1975</u> |
| Viet-Nam<br>1945 – 1975   |          | Disk 2                              | 1942        | 1944 | <u>1946</u> | 1948        | <u>1950</u> | <u>1952</u> | <u>1954</u> | <u>1956</u> | <u>1958</u> | <u>1960</u> | <u>1962</u> | <u>1964</u> | <u>1966</u> | <u>1968</u> | <u>1970</u> | <u>1972</u> | <u>1974</u> | <u>1976</u> |
| N.L.F. of<br>South Viet-  |          | Section 7<br>Introduction<br>Disk 2 |             |      |             |             |             |             |             |             |             |             |             | <u>1963</u> | <u>1965</u> | <u>1967</u> | <u>1969</u> | <u>1971</u> | <u>1973</u> | <u>1975</u> |
| Nam<br>1963 – 1976        |          |                                     |             |      |             |             |             |             |             |             |             |             |             | <u>1964</u> | <u>1966</u> | <u>1968</u> | <u>1970</u> | <u>1972</u> | <u>1974</u> | <u>1976</u> |

Forward to Electronic Edition

The key to navigation within the catalog is that underlined text is 'linked' to the corresponding PDF file. Thus 'clicking' on <u>1950</u> will load and open, using Adobe Acrobat Reader, that specific catalog year. Using the Web Browser 'back' control will return to this navigation page.

This catalog navigation page is located on both CD's and is in the 'root' directory with the file name of <u>Commemorative Postal Marking.htm</u>. The proper method to access this file is:

- Start Microsoft Internet Explorer;
- Use the File | Open menu selection (as illustrated);

| 🦉 (          | annot                                         | find se                        | rver - Micro                                | osoft Int                        | ernet                        | Explo                         | rer provi                           | ided by  | y AT&⁻ | r Wor | ldNe | t Servi | се  |     |          |
|--------------|-----------------------------------------------|--------------------------------|---------------------------------------------|----------------------------------|------------------------------|-------------------------------|-------------------------------------|----------|--------|-------|------|---------|-----|-----|----------|
| <u>F</u> ile | <u>E</u> dit                                  | ⊻iew                           | F <u>a</u> ∨orites                          | <u>T</u> ools                    | <u>H</u> elp                 | )                             |                                     |          |        |       |      |         |     |     | 1        |
| 1            | lew                                           |                                |                                             |                                  | ) ► j F                      | avorites                      | 🛞 Media                             | 3        | à- 🖨   |       |      | 0       | ₽ ♀ |     | 2        |
| <u> </u>     | <u>)</u> pen                                  |                                |                                             | Ctrl+O                           |                              |                               |                                     |          |        |       |      |         | -   | ∂Go | Links »  |
| i E<br>st    | i <u>d</u> it with<br>Jave<br>Save <u>A</u> s | Microso<br>                    | ft FrontPage                                | Ctrl+S                           | e                            | disc                          | layed                               | 1        |        |       |      |         |     |     | <b>^</b> |
| F<br>E<br>F  | °age Se<br>}rint<br>}rint Prej                | t <u>u</u> p<br>⊻iew           |                                             | Ctrl+P                           | ntl'<br>ic.                  | y unav<br>al diffic           | ailable. <sup>-</sup><br>culties, o | The<br>r |        |       |      |         |     |     |          |
| s<br>l       | i <u>e</u> nd<br>nport ar                     | nd Expo                        | t                                           |                                  | •                            | ettings                       | ••                                  |          |        |       |      |         |     |     |          |
| F            | י <u>r</u> opertie<br><u>V</u> ork Off        | es<br>line                     |                                             |                                  |                              |                               | in latar                            |          |        |       |      |         |     |     |          |
|              | • I<br>n<br>• T                               | f you ty<br>nake su<br>To chec | rped the pa<br>re that it is<br>k your cont | age addi<br>s spellec<br>nection | ress in<br>I corre<br>settir | n the A<br>ectly.<br>ngs, cli | ck the                              | oar,     |        |       |      |         |     |     | <b>_</b> |
| Oper         | is a doc                                      | ument ir                       | this window                                 | Ι.                               |                              |                               |                                     |          |        |       |      |         |     |     | //.      |

• This action will open a dialog windows as;

| Open          |                                                                                                | ? × |  |
|---------------|------------------------------------------------------------------------------------------------|-----|--|
| ?             | Type the Internet address of a document or folder, and Internet Explorer will open it for you. |     |  |
| <u>O</u> pen: |                                                                                                | •   |  |
|               | Open as Web <u>F</u> older                                                                     |     |  |
|               | OK Cancel Brows                                                                                | e   |  |

• Click the Browse button, this will result in the following File Open window; navigate to the proper CD-ROM drive and select the file <u>Commemorative</u> <u>Postal Marking.htm</u> and select the Open button;

| Microsoft Internet                                           | Explorer            |                                                |    |         | ? ×          |
|--------------------------------------------------------------|---------------------|------------------------------------------------|----|---------|--------------|
| Look <u>i</u> n:                                             | 🗟 Removable Disk    | < (E:)                                         | 1  | ) 💣 🎟 🕇 |              |
| History<br>History<br>Desktop<br>My Documents<br>My Computer | Commemorative Posta | al Marking_htm<br>al Marking_files<br>og - PDF |    |         |              |
|                                                              | File <u>n</u> ame:  | Commemorative Postal Marking.ht                | tm | •       | <u>O</u> pen |
|                                                              | Files of type:      | HTML Files                                     |    | •       | Cancel       |

• This action will load the catalog navigation page into the Web Browser.

As the catalog navigation page references files on both CD's; selecting a catalog file that is located on the other CD will result in a Web Browser error message "This page cannot be displayed" as illustrated:

| Cannot find server - Microsoft Internet Explorer provided by AT&T WorldNet Service                                                                                                    | _ 🗆 ×      |
|----------------------------------------------------------------------------------------------------|------------|
| Eile Edit View Favorites Tools Help                                                                                                    | <b>***</b> |
|                                                                                                    |            |
| Address 🖗 E-\Commemorative Catalog - PDF\Section 3\Section 3 1957.pdf                                                                                                    |            |
| The page cannot be displayed                                                                                                    |            |
| The page you are looking for is currently unavailable. The<br>Web site might be experiencing technical difficulties, or<br>you may need to adjust your browser settings.                                                                                                    |            |
| Please try the following:                                                                                                    |            |
| <ul> <li>Click the Refresh button, or try again later.</li> <li>If you typed the page address in the Address bar, make sure that it is spelled correctly.</li> <li>To check your connection settings, click the Tools menu, and then click Internet Options. On the Connections tab, click Settings. The settings should match those provided by your local area network (LAN) administrator or Internet service provider (ISP).</li> <li>If your Network Administrator has enabled it, Microsoft Windows can examine your network and automatically discover network connection settings. If you would like Windows to try and discover them, Microsoft Settings.</li> </ul> |            |
| Click to <u>Detect Network Settings</u> Some sites require 128-bit connection security. Click the Help menu and then click About Internet Explorer to determine what strength security you have installed.  If you are trying to reach a secure site make                                                                                                    | <b>_</b>   |
| 😰 Done 📃 📃 My Comp                                                                                                    | uter //.   |

In this instance remove the current CD and insert the other.

#### Full Word Index

Once Adobe Acrobat Reader is loaded, the process to access the full word index is:

• Select the Edit item from the menu bar and navigate to the Search and Select Indexes item;

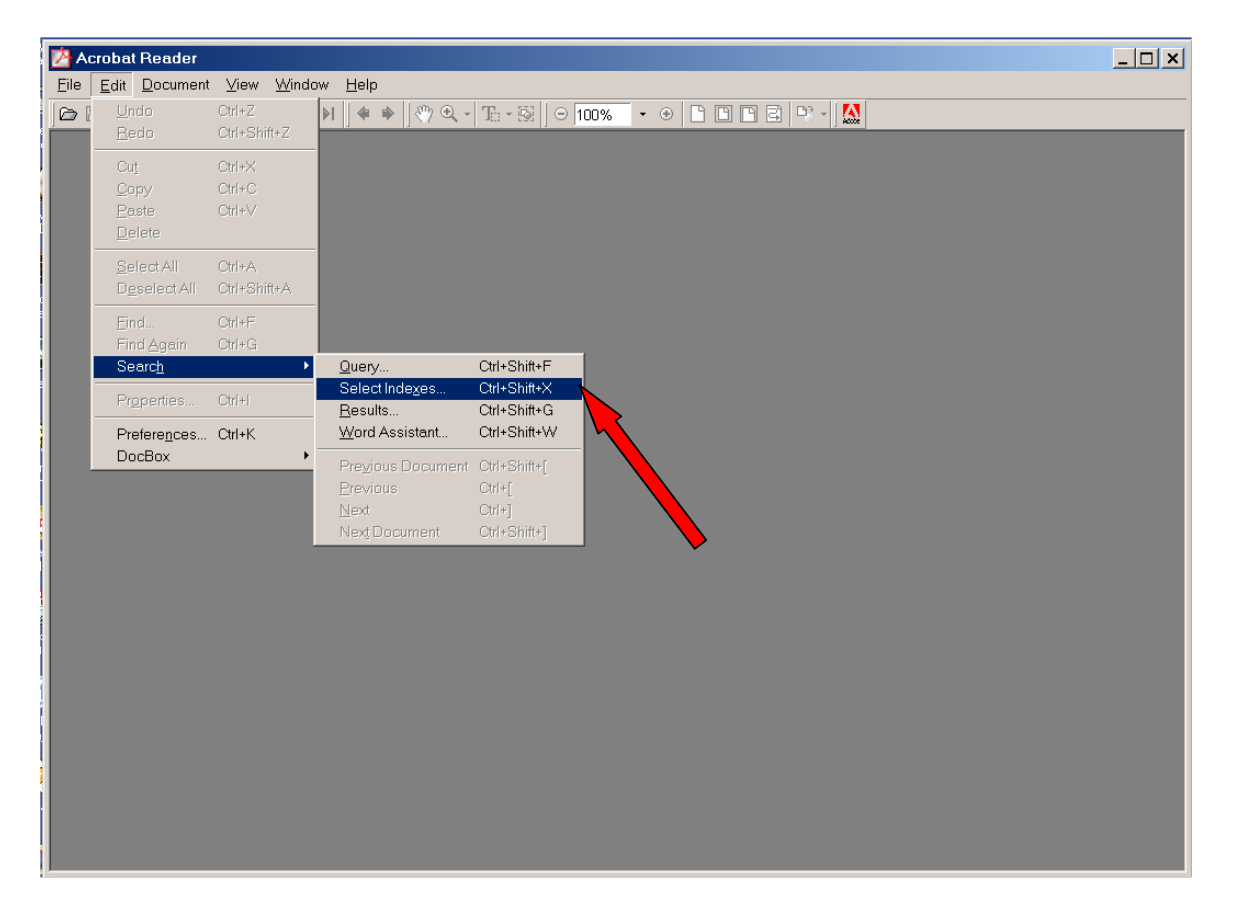

• These action will open a file dialog as:

| Index Selection                                |
|------------------------------------------------|
| Available Indexes                              |
| ✓Index                                         |
|                                                |
|                                                |
|                                                |
|                                                |
|                                                |
|                                                |
| (currently unavailably indexes are grayed out) |
|                                                |
| OK <u>A</u> dd <u>R</u> emove <u>Info</u>      |

• Select the Add button and navigate the CD-ROM directory structure to the full word index;

| Select Index       |                                         | ? ×  |  |
|--------------------|-----------------------------------------|------|--|
| Look <u>i</u> n: 🔁 | Commemorative Catalog - PDF 📃 🗢 🖻 💣 🏢 🗸 |      |  |
| Cindex.pdx         |                                         |      |  |
|                    |                                         |      |  |
| File <u>n</u> ame: | index.pdx Qr                            | )en  |  |
| Files of type:     | Acrobat Index (*.PDX)                   | ncel |  |

• Select the file *index.pdx* and then the Open button.

These actions will load the full word index. The process to query the index is:

• Select the Edit item from the menu bar and navigate to the Search and Query item;

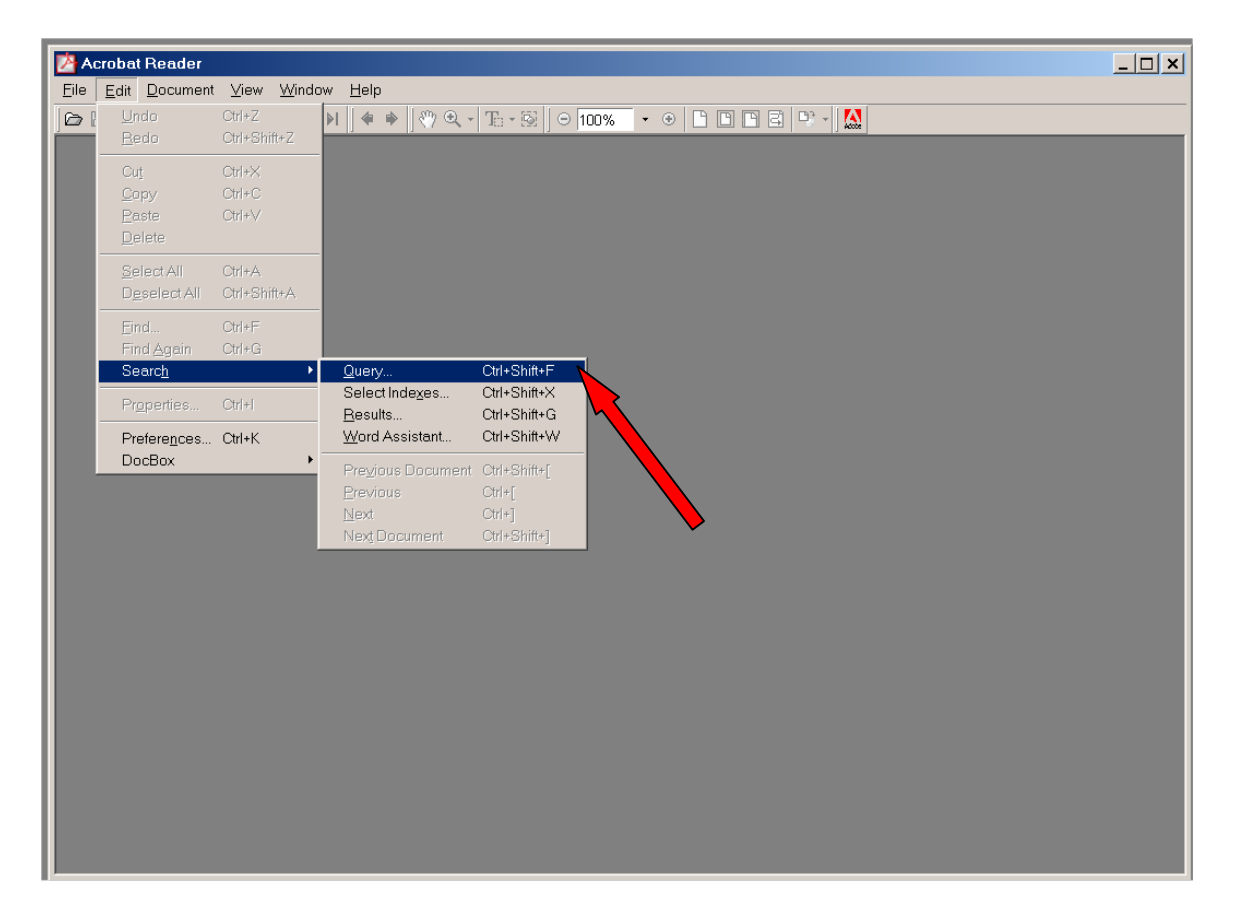

• This action will open the Adobe Acrobat Search window, as illustrated;

| Adobe Acrobat Search          | ×              |
|-------------------------------|----------------|
| Eind Results Containing Text  | <u>S</u> earch |
| red cross                     | <u>C</u> lear  |
|                               | Indexes        |
| Options                       |                |
| ✓ Word Stemming               | ch Case        |
| □ Sounds Like □ Prox          | imity          |
| Searching in the Index index. |                |

- Enter the search phrase or word and select the required Options, and then select the Search button;
- The matching files will be displayed in the Search Results window in ranked order; selecting a file will open that file and display the matching phrase. The Search Results windows will remain open to allow for other selections.

| Search Results                                                                                                    |                                                                                                    | ×     |
|----------------------------------------------------------------------------------------------------|----------------------------------------------------------------------------------------------------|-------|
| Score <u>T</u> itle                                                                                                    | Found 20 out of 108 documents.                                                                                                    |       |
| <ul> <li>1953, Kingdom</li> <li>1958, Kingdom</li> <li>1959, Kingdom</li> <li>1963, Kingdom</li> <li>1968, Kingdom</li> <li>1969, Kingdom</li> </ul> | of Laos - Royaume du Laos<br>of Laos - Royaume du Laos<br>of Cambodia - Royaume du Cambodge<br>of Cambodia - Royaume du Cambodge<br>of Cambodia - Royaume du Cambodge<br>of Cambodia - Royaume du Cambodge |       |
| <u>⊻</u> iew<br>E:\Commemorative                                                                                                    | Info<br>Catalog - PDF\Section 5\Section 5 1953.p                                                                                                    | d /// |